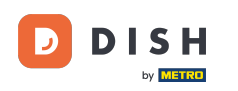

Benvenuti alla homepage di dish.co. In questo tutorial vi mostriamo come accedere alla knowledge base di dish.co.

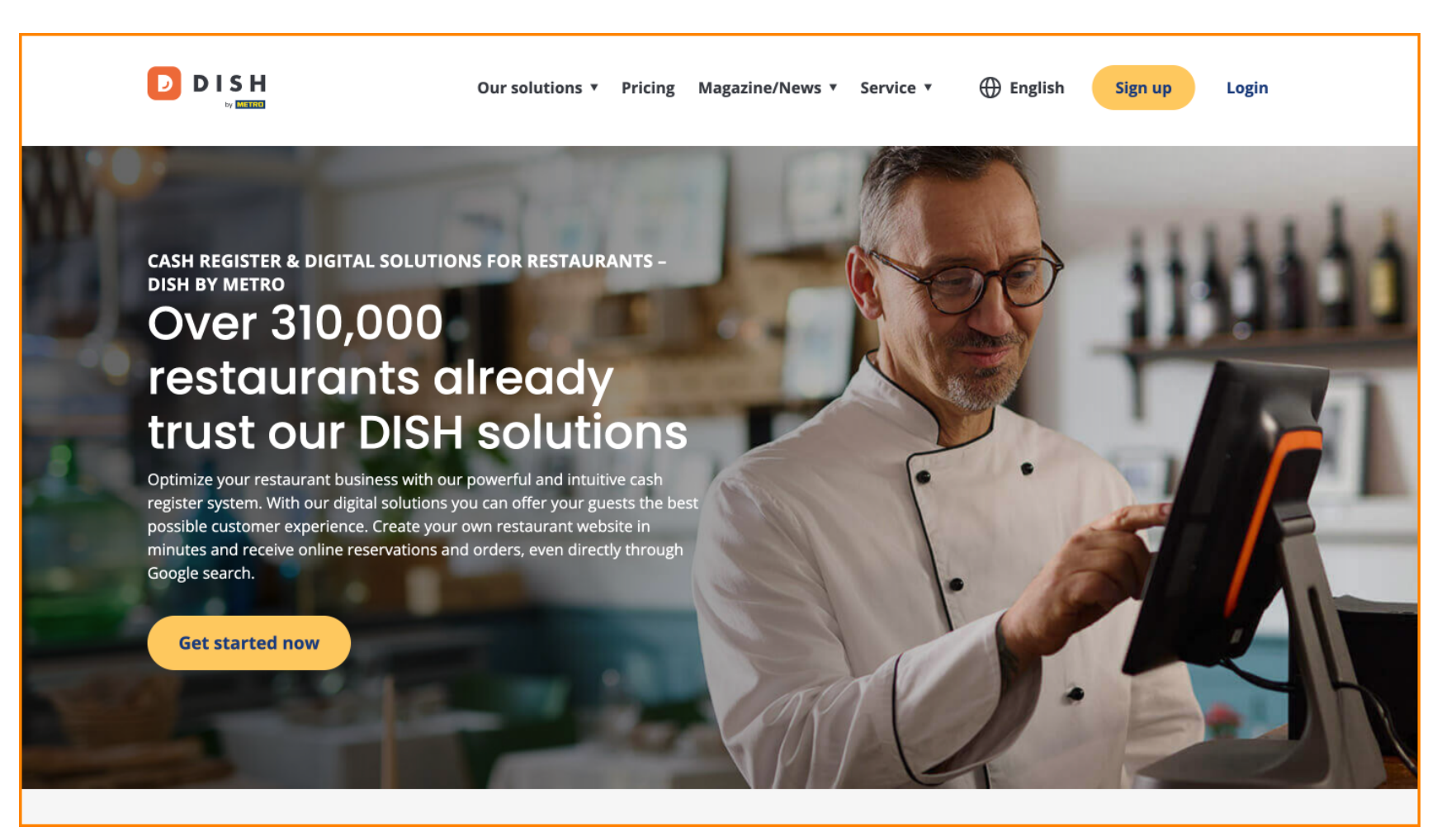

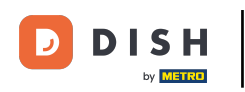

## Per prima cosa, passa il mouse su Rivista/Notizie.

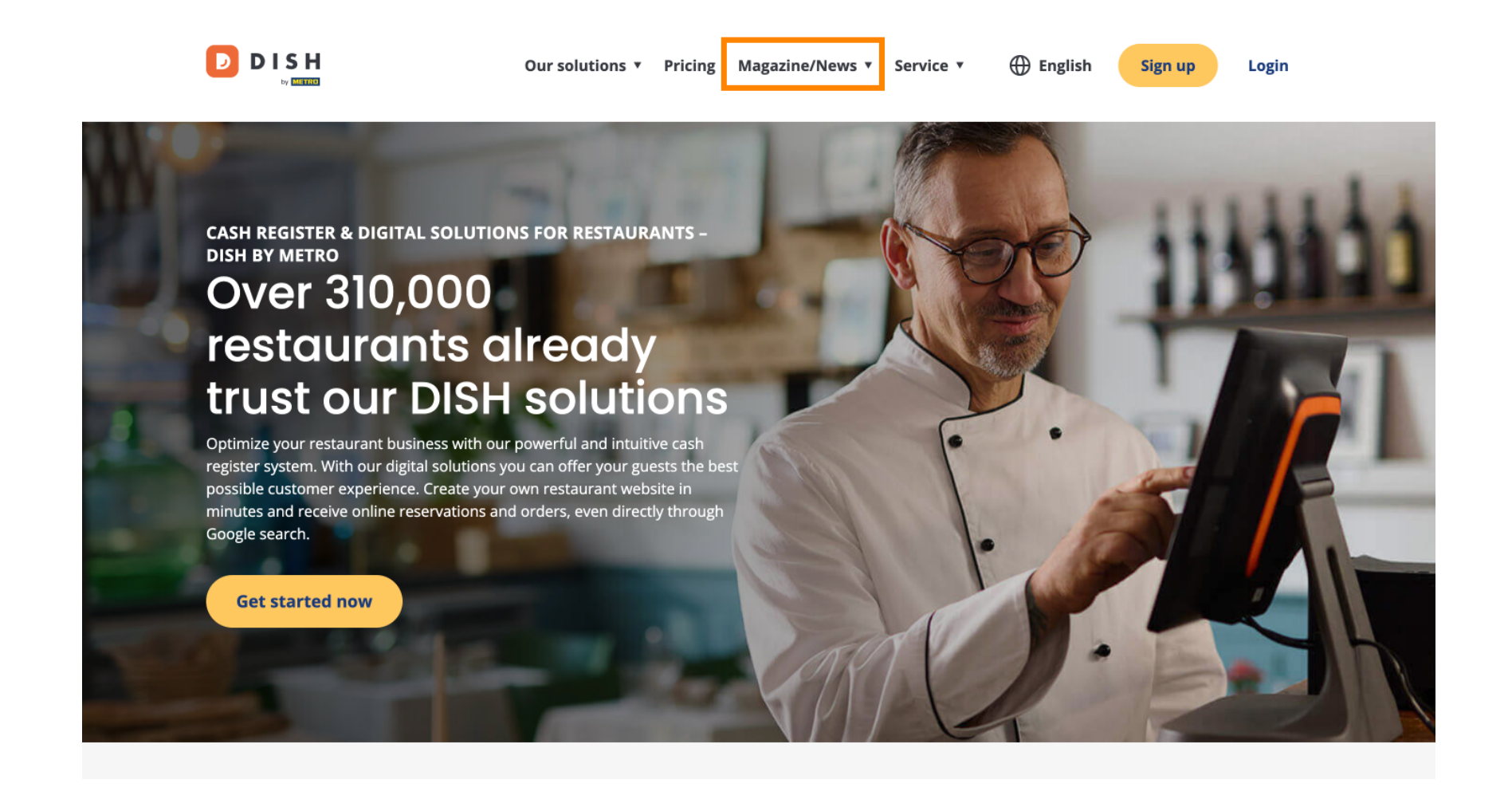

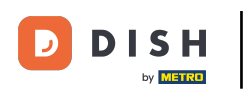

Quindi seleziona Blog dalle opzioni.

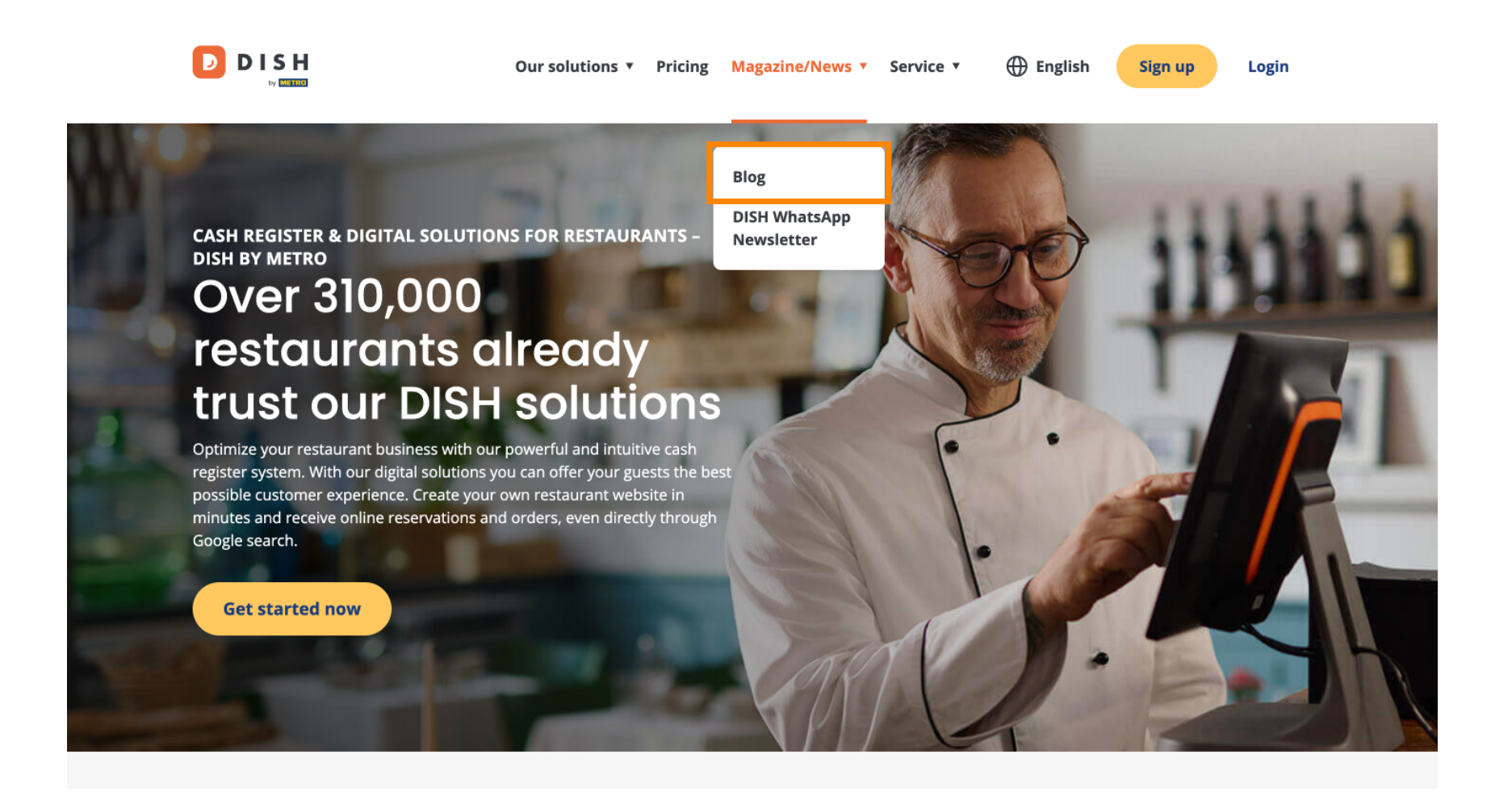

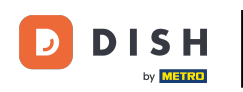

Ora sei indirizzato alla knowledge base di dish.co. Scorri semplicemente verso il basso per vedere gli articoli recenti.

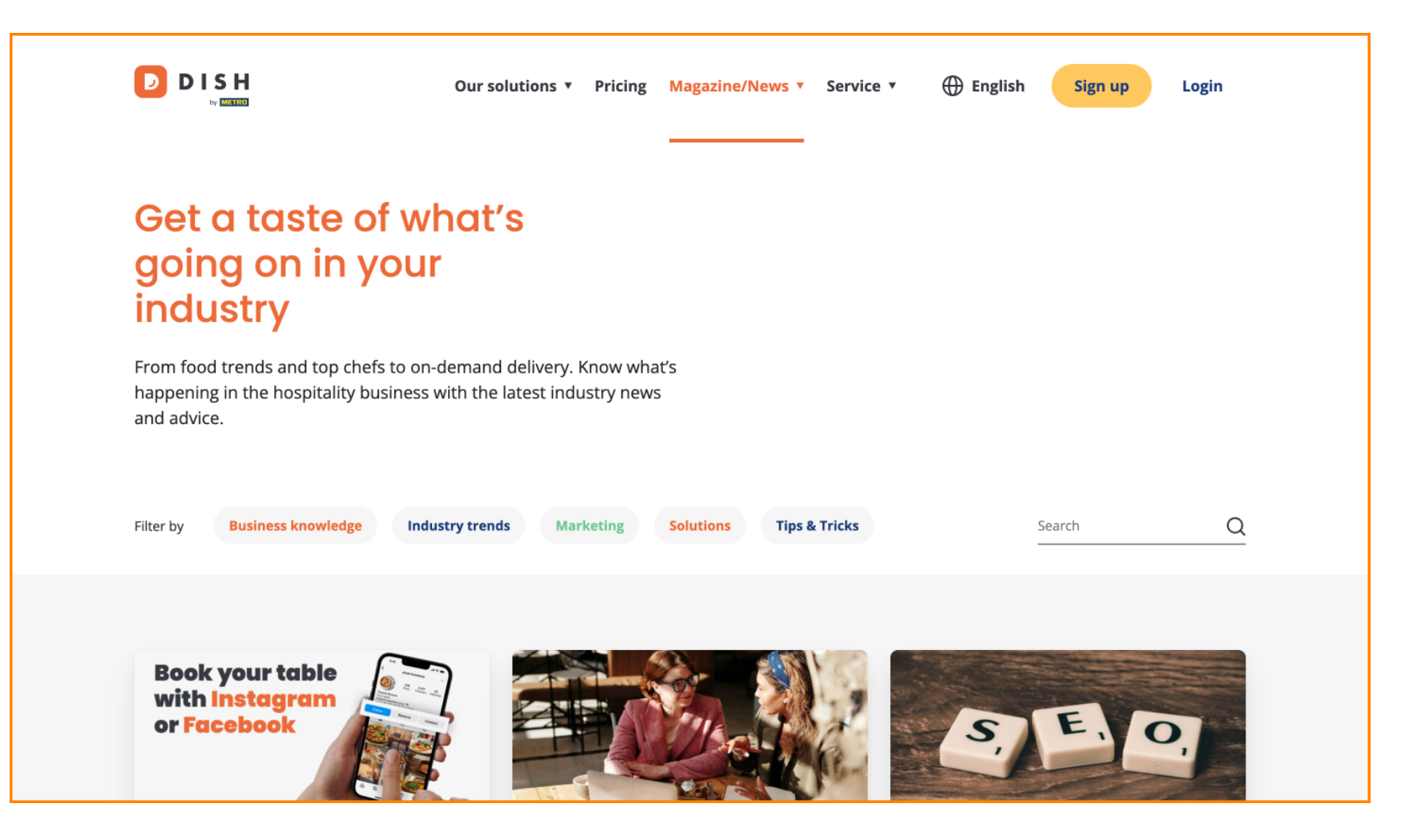

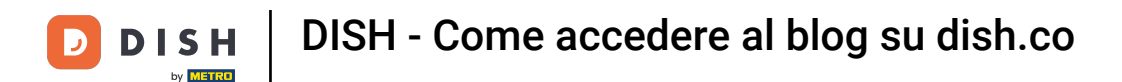

Hai la possibilità di filtrare gli articoli per categoria. Basta cliccare sulla categoria che ti piace filtrare.

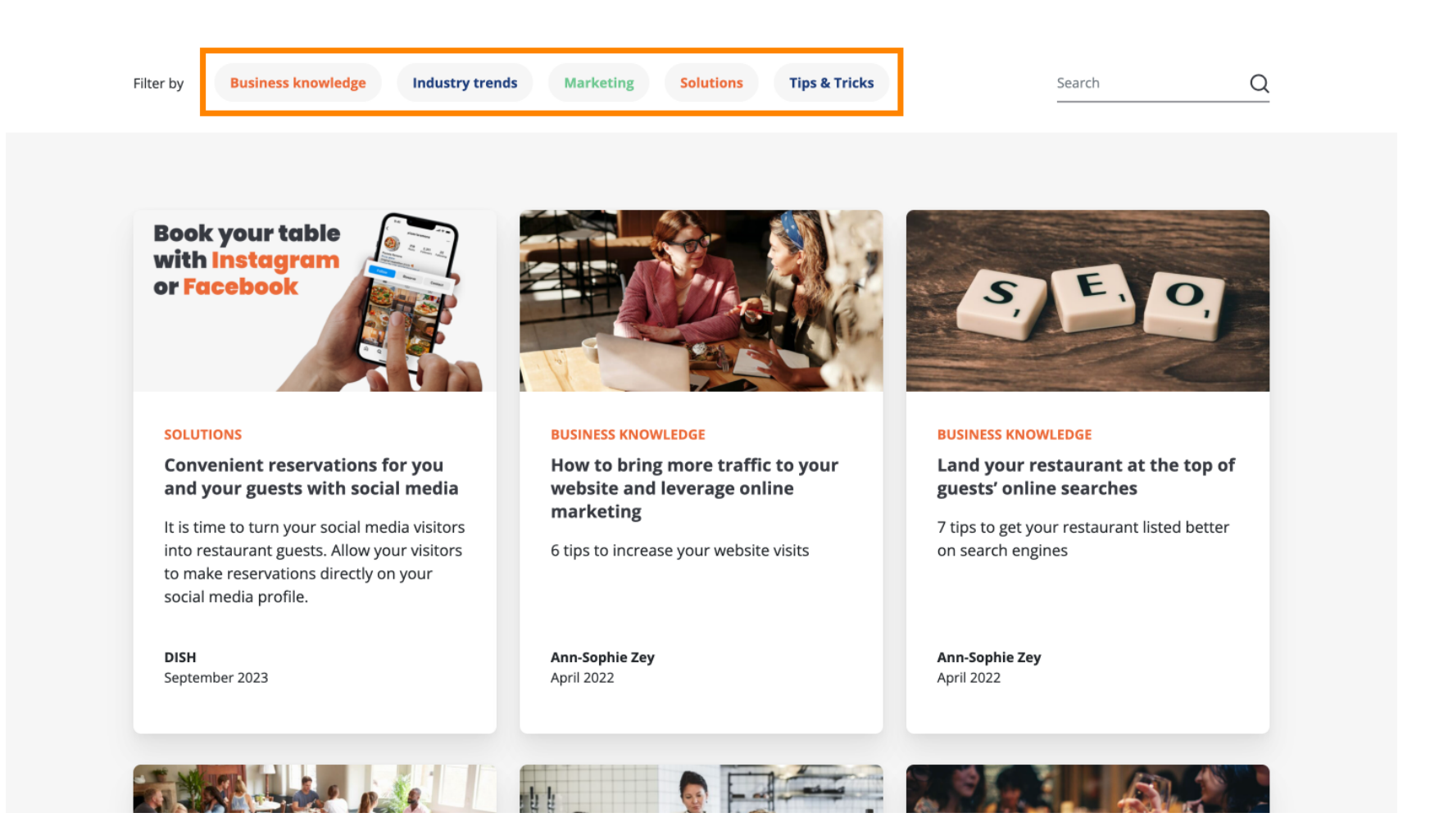

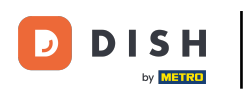

E se stai cercando un articolo specifico, puoi usare la funzione di ricerca .

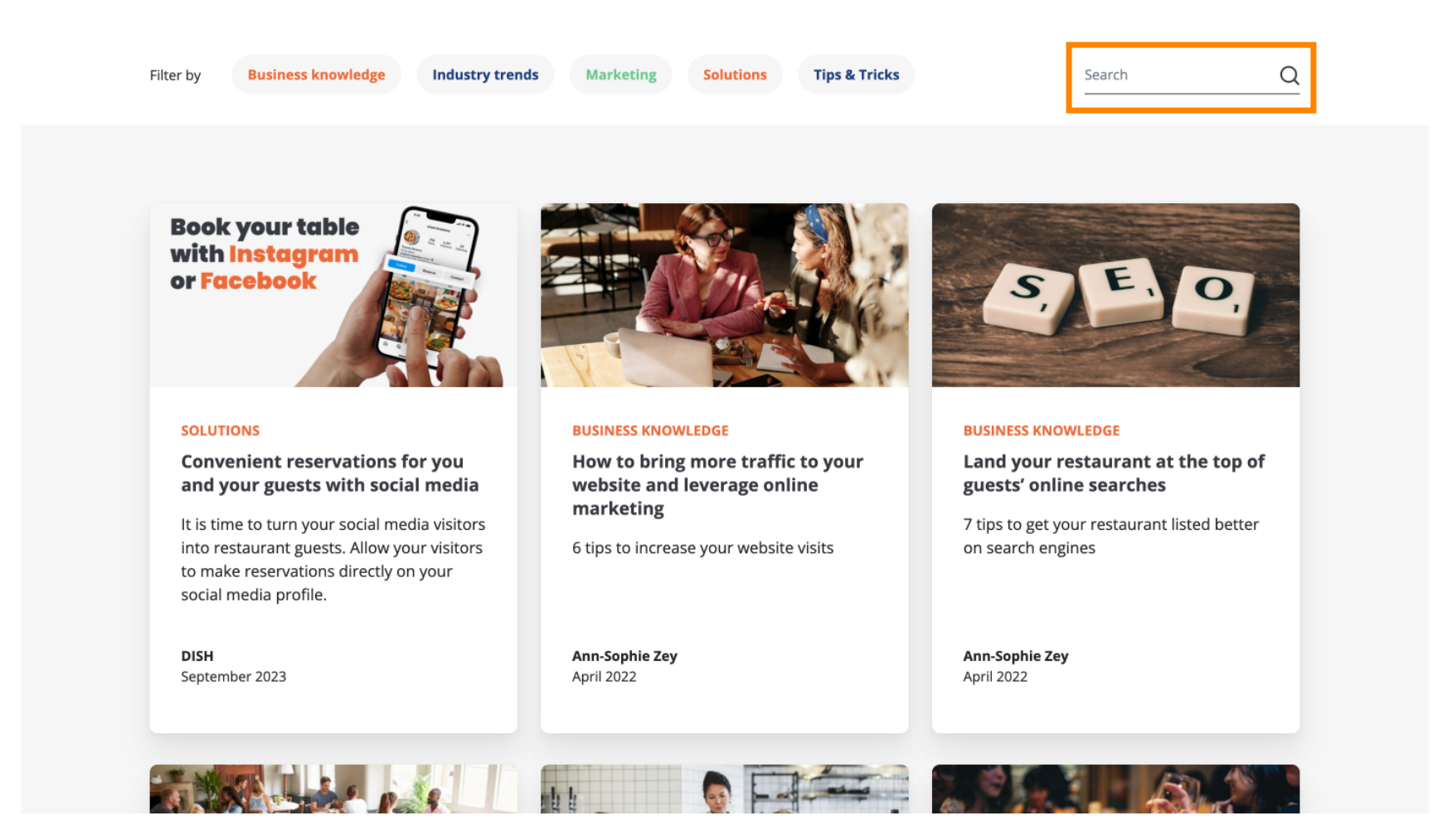

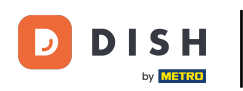

## Per navigare tra le pagine utilizzare la barra di navigazione in basso.

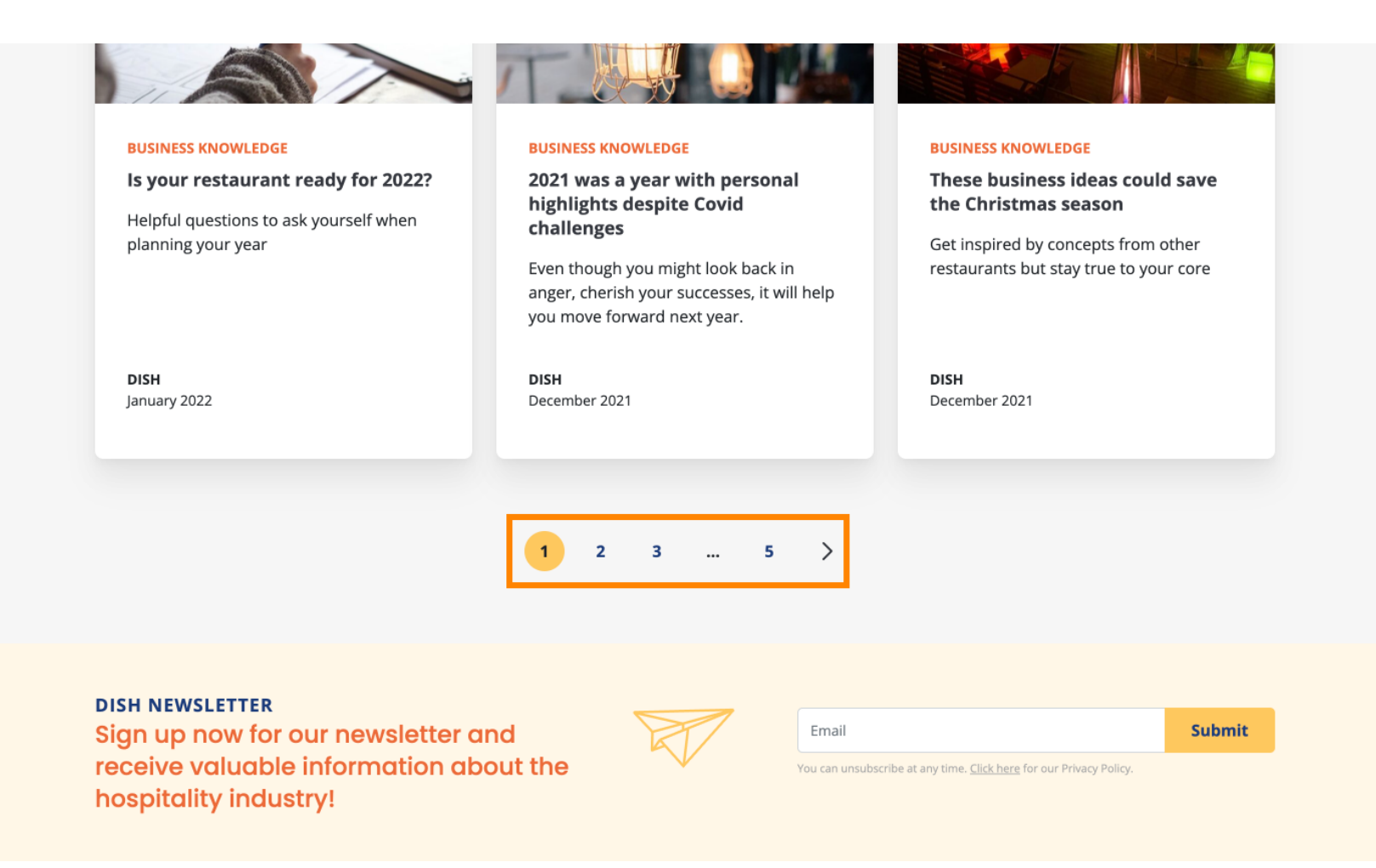

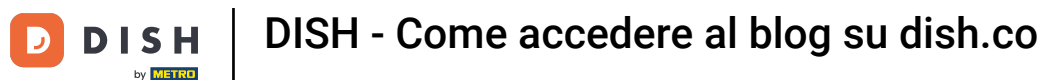

**Ecco** fatto. Hai completato il tutorial e ora sai come accedere alla knowledge base di dish.co.

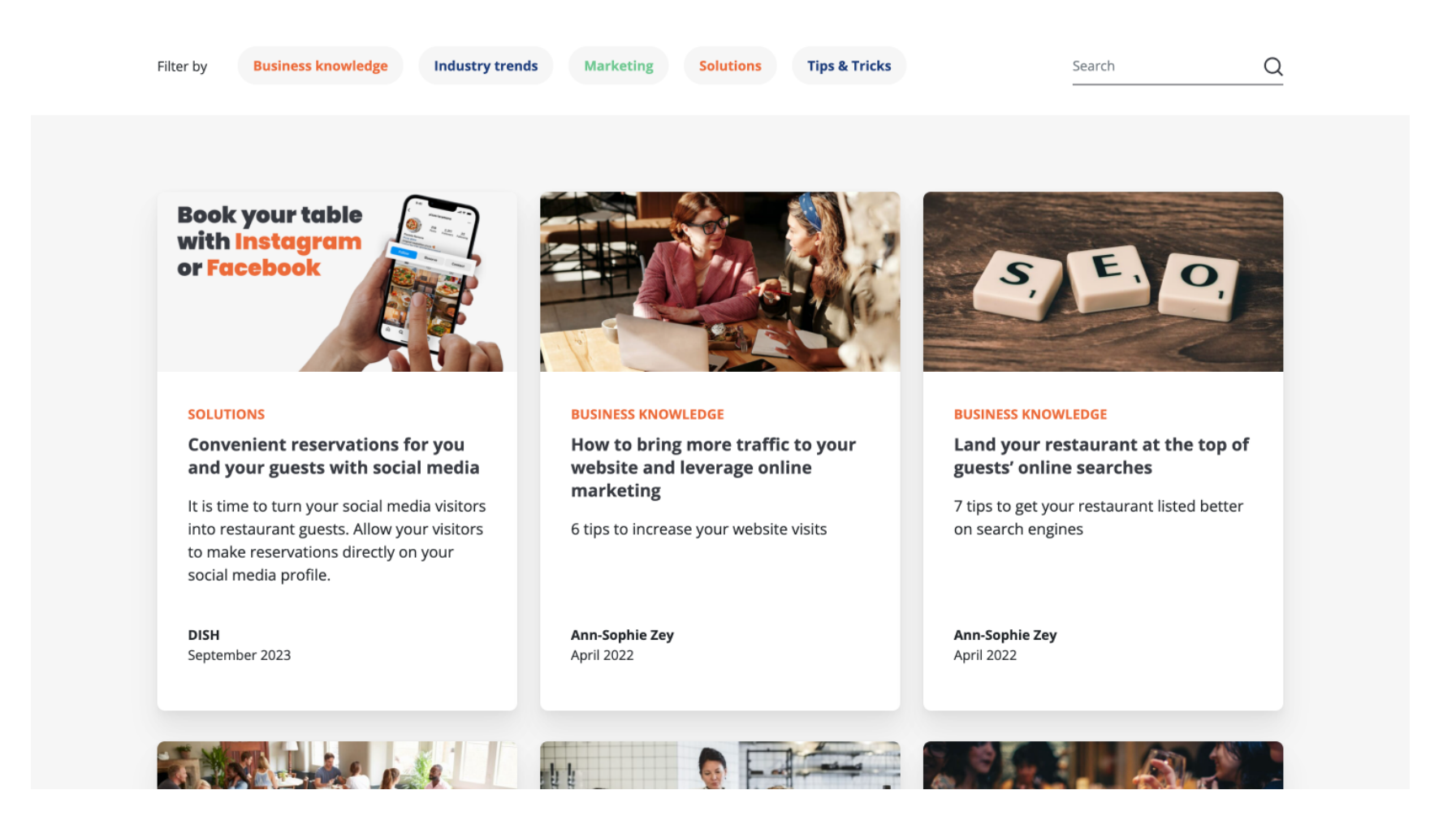

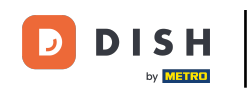

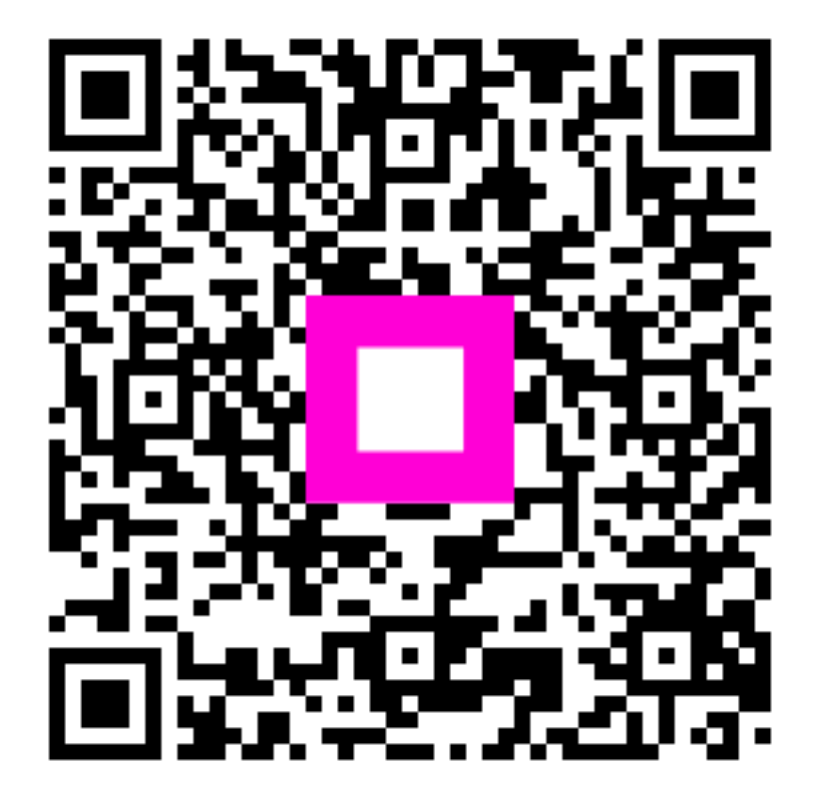

Scansiona per andare al lettore interattivo